## 港股通开户操作实例参考

 ●具体操作视各家券商客户端软件而定,以中信证券客户端为例, 操作路径如下:

信 E 投手机软件:通过我一>业务办理一>港股通开通,选择对应 市场开通上海港股通或者深圳港股通权限一>港股通知识测试(80分) ->签署《港股通交易委托风险揭示书》、《港股通交易委托协议》一> 开通港股通交易权限->自动冻结港股通保证金100元人民币->客 户可参与港股通交易

开通港股通权限当天,若为港股通交易日,当天即可交易。

| 17:23                            | <b>1  5</b> G 💽                                                                                                    | 17:23              | <b>.11</b> 5G 💽 | 17:23Il 5G 🕞                                                                                                    |
|----------------------------------|----------------------------------------------------------------------------------------------------|--------------------|-----------------|----------------------------------------------------------------------------------------------------|
| <b>(i)</b>                       | ତ ର ସ                                                                                                    | < 业务               | 办理              | オンジェントを行って、「おり」を行って、「「「」」を行って、「「」」を行って、「」」を行って、「」、「」、「」、「」、「」、「」、「」、「」、「」、「」、「」、「」、「」、 |
| ● 登录/注册                          |                                                                                                    | <b>热门业务</b> 账户管理 相 | 权限管理 信息维护 卞     |                                                                                                    |
| 查看账户信息 >                         | 5 我的权益                                                                                                    | 北交所合格投资者认定         | 创业板开通           | 港股連                                                                                                    |
|                                  |                                                                                                    | ☑ 风险测评             | 🗾 电子签名约定书签署     | 港股通开通                                                                                                    |
| 手机开户权益专区                         | 资产分析 业务办理                                                                                                    | ■账户管理              |                 | 服务时间:每日00:00-24:00                                                                                                    |
| 北交所融资融券                          |                                                                                                    | • 普通开户             | 信用账户开户          |                                                                                                    |
| <b>点击开通 分享创新成</b><br>投资有风险 入市需谨慎 | 战长红利                                                                                                    | ፴፬ 开通OTC           | <u></u> 证券账户下挂  | 2月 88 4月 二 -                                                                                                    |
|                                  |                                                                                                    | 1. 深圳期权开户          | 找回资金账号          | 温馨症示。<br>1、仅限个人客户线上办理。                                                                                                    |
| 间 行情工具                           | ☑ Level-2行情                                                                                                    | ◎ 成本价类型设置          | 场内外账户关系维护       | 2、因港股通证券组合费等费用收取可能造成透支,<br>需每个证券账户冻结100元作为港股通交易保证金。                                                                                                    |
| 智能町盘                             | 🖙 在线服务                                                                                                    | 🔄 专业投资者认定及延期       | . 综合账户签约管理      | 3、开通港股通需满足:<br>①前20个交易日日均不低于人民币50万元;                                                                                                    |
| 同。信自协委                           | 日 投数打非去55                                                                                                    | ▶ 账户关联关系确认         | 🛄 资产证明开立        | ②开户满20个交易日;<br>③前20个交易日中至少3个交易日资产不低于50万                                                                                                    |
|                                  |                                                                                                    | 权限管理               | 查看我的权限 >        | 元。                                                                                                    |
| 🏟 活动专区                           | Im weekly读书会                                                                                                    | ★ 港股通开通            | 😑 新三板开通         |                                                                                                    |
| ▶ 模拟交易                           | 🔄 综合账户                                                                                                    | 风险警示股票交易           | ■ 退市整理股票交易      |                                                                                                    |
| 巴 投数专栏                           |                                                                                                    | S 自助开通手机委托         | Ⅰ 财富权限开通        | 我要办理                                                                                                    |
| <ul> <li></li></ul>              | <ul> <li>一</li> <li>一</li> <li>一</li> <li>一</li> <li>二</li> <li>二</li></ul> | ♥ 私募基金合格投资者        | 私募资管合格投资者       |                                                                                                    |

注:因港股通证券组合费等费用收取可能造成透支,需每个证券 账户冻结100元作为港股通交易保证金

## ●若本人还未开通证券账户,手机开户操作流程介绍

以中信证券"信 e 投 3.2"客户端为例,手机开户操作流程如下:

## 1、软件介绍:

目前支持 Android 系统和苹果 iOS 系统, 手机开户客户端下载方式:

(1)官网扫描二维码下载;(2)拨打95548电话按\*进入人工
 服务获取最新版开户软件链接;(3)苹果手机用户通过 App Store、
 安卓手机用户通过应用商城下载信 E 投软件。

注:苹果手机 iOS7.0 以下的版本不支持手机开户客户端。

## 2、客户操作流程:

进入首页->手机号码验证(短信验证码)->上传证件照->个 人资料完善->选择开户营业部(含理财顾问)、委托方式(电话委托 必选,互联网和手机委托方式默认选择,可点选)->选择开立股东 账户、设置交易密码和资金密码->三方存管->视频见证{视频见证 时间:7\*24小时。支持客户选择自助(即单项自助朗读模式、单项 问答模式)或双向视频(坐席接入)的方式,建议根据实际情况选择。 注意:选择单项视频完成 app 的全部操作以后需要接受电话回访并通 过方可开户。}->签署北京数字证书协议->签署开户相关协议书、 风险测评(包含经纪电子签名)->填写回访问卷->开户完成,等待 开户结果通知。

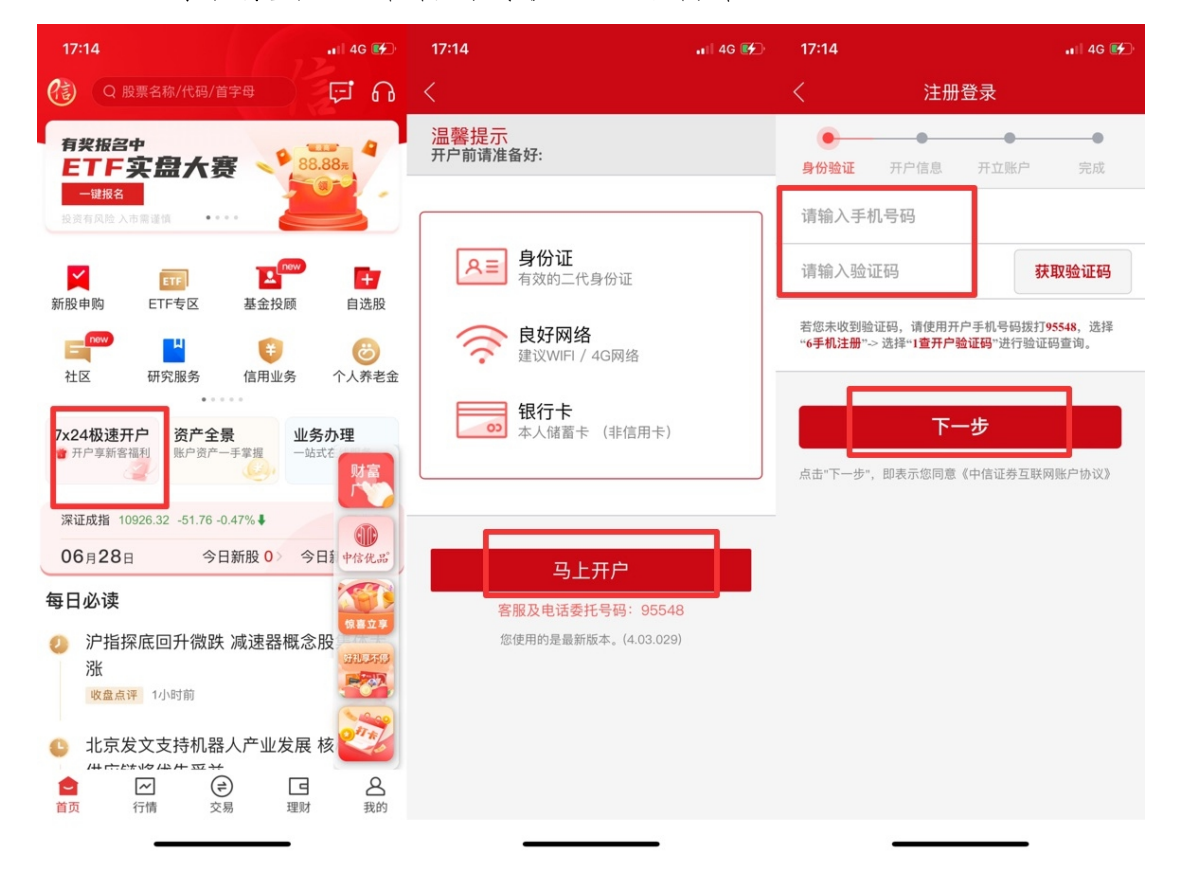

3、路径展示:(准备好身份证、银行卡)